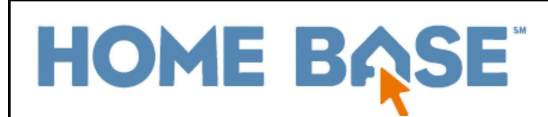

# **Early Graduate Process**

An Early Graduate (sometimes referred to as a mid-year graduate) is a student who graduates from high school during the current school year and not at the end of the instructional school year. When a student is an Early Graduate, the following steps must be taken when withdrawing the student before the school's last instructional day.

**Important**: Early Graduate students will be moved into the Graduated Students School during the End of Year (EOY) Process in PowerSchool if all the Scheduling Setup fields are completed correctly. They should not be moved manually before EOY; this affects the GDV and cohort graduation reports.

Student Academics Page

Transfer Student Out of School

Setting Next School Indicator and Next Grade

## **Student Academics Page**

Specific fields on the Student Academics page must be populated for all early graduate students for the EOY process to move the students to the Graduated Students School. Following the steps below will ensure Early Graduates are reported correctly.

Navigation: Start Page > Student Selection > NC Information > Academics

- 1. Populate the following information on the **Student Academic** page:
  - a. Grade 9 Entry Date
  - b. Bound for\*
  - c. Diploma Granted Date
  - d. Diploma Issued\*
  - e. Diploma Type\*

**Note:** \* These are required fields for GDV to report correctly. All listed fields must be populated for Early Graduates reporting.

| NC Information          | <b>Q</b> 12                                                           |                                                                                                    |  |
|-------------------------|-----------------------------------------------------------------------|----------------------------------------------------------------------------------------------------|--|
| Athlatics               | ✓ Basic Data                                                          |                                                                                                    |  |
| Autieucs                | Label                                                                 | Data                                                                                                    |  |
| Immigrant               | Grade 9 Entry Date                                                    | 07/01/2017                                                                                                   |  |
| Awards                  | LEA Entry Date                                                        | 96/27/2967                                                                                                   |  |
| Accommodations          | Courselor                                                             |                                                                                                    |  |
| Academics               | Case Manager                                                          |                                                                                                    |  |
| C Data                  | Mantar Advisor                                                        |                                                                                                    |  |
| VC Student Contacts     | Service Learning Hours                                                |                                                                                                    |  |
|                         | Projected Grad Year                                                   |                                                                                                    |  |
| FERPA Opt-Out           | Bound For                                                             | Comm & Tech Colleges-out of NC 🗸                                                                             |  |
| Graduation Requirements | College Bound                                                         |                                                                                                    |  |
| Migrant Data            | Home Language Survey                                                  | Yas w                                                                                                    |  |
| Lottery                 | Home Language Survey Date                                             | MACONYY                                                                                                    |  |
| ACCESS                  | Prognant or Parenting Tean                                            |                                                                                                    |  |
|                         | Student Contact Information                                           | No w                                                                                                    |  |
|                         | State-administered nationally recognized college readiness assessment | No w                                                                                                    |  |
| N-AP1/Screener          |                                                                       |                                                                                                    |  |
| Vehicles                | ✓ FRC Plan Data                                                       |                                                                                                    |  |
| Rank History            | Label                                                                 | Data                                                                                                    |  |
| DPI Academic            | Diploma Granted Date                                                  | MM/DD/YYYY 📰                                                                                                 |  |
| Military                | Diploma Issued                                                        | 1/12/2021                                                                                                    |  |
| winted y                | Diploma Issued should not be populated until all grades are stored.   |                                                                                                    |  |
| Academics               | Diploma Type                                                          | Future Ready Core                                                                                            |  |
| Academics               | Diploma Override                                                      | <b>v</b>                                                                                                    |  |
|                         | Plan of Intent                                                        | Hold CTRL to select multiple<br>Future Ready Core<br>UNC System Admission<br>Community College/Other College |  |

2. Click Submit

# **Transfer Student Out of School**

Once the Diploma dates and Next School information has been entered for the student, the last step is to withdraw the student from school using the Transfer Student Out of School function and run the Preliminary GDV.

**Important:** Do not drop courses. The student should not be dropped from their completed courses. Course enrollment records should remain intact for early graduates.

Navigation: Start Page > Student Selection > Enrollment > Functions > Transfer Out of School

| Functions *                                                                                       |                                                 |
|---------------------------------------------------------------------------------------------------|-------------------------------------------------|
| (                                                                                                 | 12 12 12 19 19 19 19 19 19 19 19 19 19 19 19 19 |
| Enrollment                                                                                        | Functions                                       |
|                                                                                                   | Print NC Reports                                |
| Activities<br>All Enrollments                                                                     | Print Reports For This Student                  |
| Functions<br>Learning Preferences<br>Special Programs<br>Transfer Info<br>Transfer Student Record | Transfer Out Of School                          |
|                                                                                                   | Re-Enroll In School                             |
|                                                                                                   | Transfer To Another School                      |
|                                                                                                   | Enroll Student in Remote/Summer School Class    |
|                                                                                                   | Enroll In A Class At Another LEA                |
|                                                                                                   | Create New School Enrollment                    |
|                                                                                                   | On-Screen Transaction Report                    |
|                                                                                                   | Recalculate Lunch Balance                       |
|                                                                                                   | Enroll New Student Living in the Same Household |
|                                                                                                   |                                                 |
|                                                                                                   |                                                 |
|                                                                                                   |                                                 |

- 3. On the Transfer Student Out screen, populate the following fields:
  - a. **Transfer Comment =** enter an appropriate comment
  - b. Date of Transfer = enter the date after the student's last day in class
  - c. Exit Code = W4 (Early completer/Mid-year grad)

#### Early Graduate Process

| Transfer comment                                                                                   | Early Graduate                                                                                         |
|----------------------------------------------------------------------------------------------------|----------------------------------------------------------------------------------------------------|
|                                                                                                    |                                                                                                    |
| Date of transfer<br>(should be the day after the<br>student's last day in class)                   | 1/5/2021                                                                                               |
| Exit code                                                                                          | W4 (W4 Early Completer / Midyear Grad)                                                                 |
| $\Box$ Check here if student(s) intend to enroll in school during next school year.*               |                                                                                                    |
| If the box is NOT checked, be advised that all scheduling related data for next year will be clear | red. The values cleared will be next school, schedule this student indicator, and all future course re |
| ✓ No attendance records found on or after 1/5/2021.                                                |                                                                                                    |
|                                                                                                    |                                                                                                    |

d. Check the box to delete attendance if a yellow warning box appears.

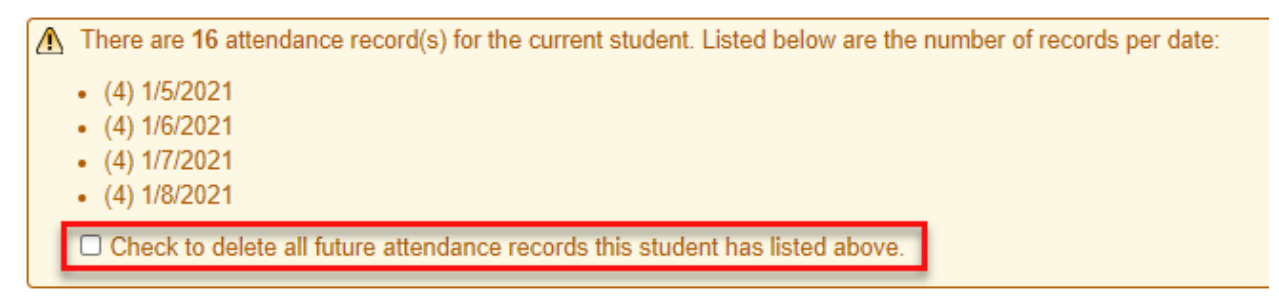

#### 4. Click Submit

**Important: Do NOT manually move the student to 'Graduated Students' School**. The student should remain transferred out at the school they graduated from until EOY. A script will be run to change the status of early graduates during EOY, and they will be processed to the Graduated Student school during EOY if the <u>scheduling setup screen</u> is populated correctly.

### Setting Next School Indicator and Next Grade

For the End of Year process to move the students to the Graduated Students School, the student must be 'pointed' to the correct grade level and school in the Scheduling Setup.

A script is run before EOY that saves the student's graduation date and exit date, then sets their status to enrolled to be processed during EOY.

*Note:* When the student is transferred out, the scheduling setup screen is automatically cleared. It is important to populate this information after you have transferred the student out, not before.

#### Navigation: Start Page > Student Selection > Scheduling > Scheduling Setup

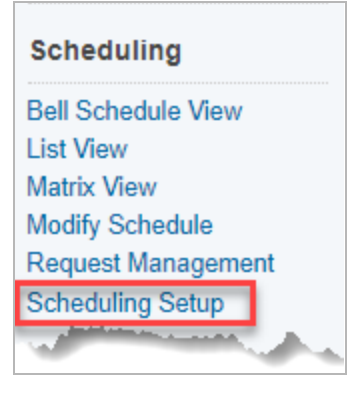

- 5. On the **Scheduling Setup** screen, the following fields must be populated:
  - a. Next Year Grade = 99
  - **b.** Year of Graduation = The school year in which the student is graduating.
  - c. Next School Indicator = Graduated Students

| Sebaduling Setur             |                    |
|------------------------------|--------------------|
| Scheduling Setup             |                    |
| <b>Q</b> 12                  |                    |
| Required Settings            |                    |
| Next Year Grade              | 99                 |
| Priority                     | 20                 |
| Schedule This Student        |                    |
| Year of Graduation           | 2021               |
| Summer School Indicator      | None 🗸             |
| Note for Summer School Admin | 80 characters left |
| Next School Indicator        | Graduated Students |
|                              |                    |
| Optional Settings            |                    |
| Next Year Campus/Building    | Associate          |
| Next Year House              | Associate          |
| Next Year Team               | <b>v</b>           |
|                              |                    |
|                              |                    |

**Note:** Don't forget to run the Preliminary GDV report on the state reporting dashboard and ensure the student appears on the report correctly.